## **Step-by-Step Guide for Opening an Online Demat Account Opening**

Step 1:

Keep Following Documents Ready before you proceed with Demate Account Open. PAN (jpg Format) Aadhar Copy (Masked Copy) Mobile No. Must be linked with Aadhar Copy Cheque PAN of Nominee (jpg Format) Specimen Sign File (jpg Format) Maximum Size = 10 kb

**Step 2**: Visit our Website www.hardikgroup.com.

Step 3: Click on Online Account Opening Tab.

**Step 4:** Provide Personal Information Fill in your personal details, including your name, date of birth, contact information, PAN (Permanent Account Number), Aadhar number, and other relevant details as required.

**Step 5**: Choose Account Type Select the type of Demat account you want to open.

**Step 6**: Nomination Details Provide nomination details if you wish to nominate someone to manage your Demat account in case of unfortunate events.

**Step 7**: Upload Documents You will be required to upload scanned copies of documents such as your PAN card .

**Step 8**: E-Sign You have the option to e-sign the application using your Aadhar-based e-signature.

**Step 9**: In-Person Verification (IPV) require you to undergo an In-Person Verification (IPV) process. .

**Step 10**: Review and Submit Review all the information you've provided and ensure that all uploaded documents are clear and accurate. Once you are satisfied, submit the application.

**Step 11**: Payment of Fees Pay the account opening fees, annual maintenance charges (AMC)

**Step 12**: Account Activation After submitting the application and making the payment, you will receive confirmation from the us. We will process your application, verify the documents, and upon successful verification, they will provide you with your Demat account details.